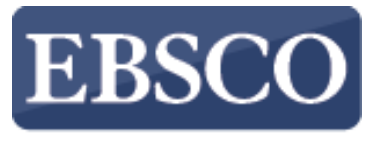

INFORMATION SERVICES

## Przewodnik

## Wyszukiwanie zaawansowane z wieloma frazami na platformie EBSCOhost

http://support.ebsco.com/training/lang/pl/pl.php

| Nowe wyszukiwanie                   | e Tematy •                                                                                         | Publikacje 🔹                                                           | Informacje o przedsiębiorstwie                                                                                                    | Więcej 🔹                                           | Zarejestruj się                              | 🛁 Folder  | Preferencje          | Języki 🔹 | Pomoc   | Zamknij |
|-------------------------------------|----------------------------------------------------------------------------------------------------|------------------------------------------------------------------------|----------------------------------------------------------------------------------------------------|----------------------------------------------------|----------------------------------------------|-----------|----------------------|----------|---------|---------|
| EBSCOhost                           | yszukiwanie: Aca                                                                                   | demic Search Com                                                       | plete, Pokaż wszystkie   Wybierz bazy<br>Wybierz pole (opcjon<br>Wybierz pole (opcjon<br>Wybierz pole (opcjon<br>wanie zaawansowane Historia wyszul | danych<br>Szukaj<br>• + -<br>kiwań                 | Wyczyść                                      | ?         |                      |          |         |         |
| Opcje wysz<br>Tryby i r             | ukiwania<br>ozszerzenia w                                                                          | yszukiwania                                                            |                                                                                                    |                                                    |                                              |           |                      | Ustaw p  | onownie |         |
| Tryby w<br>Wat<br>Zna<br>Zna<br>Wys | yszukiwania (?)<br>tość logiczna/fraz<br>jdź wszystkie moj<br>jdź dowolne spoś<br>zukiwanie Smart] | a<br>e szukane terminy<br>ród moich szukanyci<br>Fext <u>Wskazówka</u> | h terminów                                                                                                    | Search related<br>Zastosuj powią<br>Przeszukuj rów | subjects<br>zane słowa<br>mież pełny tekst a | artykułów |                      |          |         |         |
| Ogranic                             | wyniki                                                                                             |                                                                        |                                                                                                    |                                                    |                                              |           |                      |          |         |         |
| Pełny te                            | kst                                                                                                |                                                                        |                                                                                                    | Dostępne przyj                                     | pisy                                         |           |                      |          |         |         |
| Czasop                              | sma naukowe (re                                                                                    | ecenzowane naukov                                                      | vo)                                                                                                    | Data publikacji<br>Miesiąc 🔻                       | Rok: – I                                     | Miesiąc 🔻 | Rok:                 |          |         |         |
| Publika                             | :ja                                                                                                |                                                                        |                                                                                                    | Podgląd obrazó                                     | ów                                           |           |                      |          |         |         |
|                                     |                                                                                                    |                                                                        |                                                                                                    | Podgląd obrazó                                     | ów — typy<br>Irno-białe                      |           | Vykres               |          |         |         |
|                                     |                                                                                                    |                                                                        |                                                                                                    | Zdjęcie kolo     Graf                              | orowe                                        |           | Diagram<br>Iustracia |          |         |         |

EBSCO*host* jest bogatym narzędziem informacji oferującym różnorodne bazy pełnotekstowe i popularne bazy danych wiodących dostawców informacji. W tym przewodniku zajmiemy się wyszukiwaniem zaawansowanym w EBSCO*host* wykorzystując pola z wieloma frazami oraz stosując ograniczenia i rozszerzenia.

| iowe wyszukiwa | anie Publikacje Hasia izeczowe Cyl                                                                                                    | owania naukowe więc          | cej •                       | Zarejestruj się |           | Preierencje | Ј∉∠укі ▼ | Pomoc   | Zamkni |  |  |
|----------------|----------------------------------------------------------------------------------------------------|------------------------------|-----------------------------|-----------------|-----------|-------------|----------|---------|--------|--|--|
|                | Wyszukiwapie: Academic Search Complete   W                                                                                                    | /ybierz bazy danych          |                             |                 |           |             |          |         |        |  |  |
| EDCOOL         | global warming                                                                                                    | Wybierz pole (opcjon         | ▼ Szukaj                    | Wyczyść         | ?         |             |          |         |        |  |  |
| EBSCOnost      |                                                                                                    | Wybierz pole (opcjonalr      | nie)                        |                 |           |             |          |         |        |  |  |
|                | AND -                                                                                                    | TX Cały tekst                |                             |                 |           |             |          |         |        |  |  |
|                | AND -                                                                                                    | AU Autor                     |                             |                 |           |             |          |         |        |  |  |
|                |                                                                                                    | TI Tytul                     |                             |                 |           |             |          |         |        |  |  |
|                | wyszukiwanie podstawowe wyszukiwanie zaa                                                                                                    | SU Pojęcia tematu            |                             |                 |           |             |          |         |        |  |  |
|                |                                                                                                    | AB Abstract of Author-S      | upplied Abstract            |                 |           |             |          |         |        |  |  |
| Opcje w        | yszukiwania                                                                                                    | KW Author-Supplied Ke        | KW Author-Supplied Keywords |                 |           |             |          |         |        |  |  |
|                |                                                                                                    | GE Geographic Terms          | GE Geographic Terms         |                 |           |             | Ustaw po | onownie |        |  |  |
| Tryby          | i rozszerzenia wyszukiwania                                                                                                    | PE People                    |                             |                 |           |             |          |         |        |  |  |
| Tryb           | y wyszukiwania 🕐                                                                                                    | PS Reviews & Products        | subjects                    |                 |           |             |          |         |        |  |  |
| ۲              | Wartość logiczna/fraza                                                                                                    | CO Company Entity            |                             |                 |           |             |          |         | »wnie  |  |  |
|                | Znajdź wszystkie moje szukane terminy<br>Znajdź dowolne spośród mojch szukanych terminój                                                                                                    | IC NAICS Code or Description |                             | zane słowa      |           |             |          |         |        |  |  |
|                | Wyszukiwanie SmartText <u>Wskazówka</u>                                                                                                    | DN DUNS Number               | DN DUNS Number              |                 |           |             |          |         |        |  |  |
|                |                                                                                                    | TK Ticker Symbol             | vnież pełny tekst artykułów |                 |           |             |          |         |        |  |  |
|                | ost AND •   AND • •   Wyszukiwanie podstawowe Wyszukiwanie z   e wyszukiwania •   ryby i rozszerzenia wyszukiwania   ryby i rozszerzenia wyszukiwania   • Wartość logiczna/fraza   • Znajdź wszystkie moje szukane terminy   • Znajdź dowolne spośród moich szukanych termin   • Wyszukiwanie SmartText Wskazówka   granicz wyniki Pełny tekst  Dełny tekst  Publikacja | SO Journal Name              |                             |                 |           |             |          |         |        |  |  |
|                |                                                                                                    | IS ISSN (No Dashes)          |                             |                 |           |             |          |         |        |  |  |
| Ograr          | Ogranicz wyniki                                                                                                    |                              | IB ISBN                     |                 |           |             |          |         |        |  |  |
| Pełn           | y tekst                                                                                                    | AN Accession Number          |                             | pisy            |           |             |          |         |        |  |  |
|                |                                                                                                    |                              |                             | J               |           |             |          |         |        |  |  |
| Czas           | sopisma naukowe (recenzowane naukowo)                                                                                                    |                              | Data publikacj              |                 |           | ji          |          |         |        |  |  |
|                |                                                                                                    |                              | Miesiąc                     | Rok:            | Viesiąc 🔹 | Rok:        |          |         |        |  |  |
| Publ           | ikacja                                                                                                    |                              | Typ publikacji              |                 |           |             |          |         |        |  |  |
|                |                                                                                                    |                              | Wszystkie<br>Periodical     |                 |           |             | <b>^</b> |         |        |  |  |
|                |                                                                                                    |                              | Newspaper                   |                 |           |             |          |         |        |  |  |
|                |                                                                                                    |                              |                             |                 |           |             |          |         |        |  |  |

Wyszukiwanie z wieloma frazami umożliwia jednoczesne wyszukiwanie artykułów stosując różne terminy w różnych polach opisu bibliograficznego artykułu, jak temat, autor, tytuł. Zacznij od wprowadzenia terminu wyszukiwawczego w pierwszym polu, a następnie z rozwijanej listy wybierz pole do wyszukania, np. **Pojęcie tematu**.

| Nowe wyszukiwa | anie Publikacje                                    | Hasła rzeczowe                           | Cytowania naukowe    | Więcej •     | ,                        | Zarejestruj się    | 🧀 Folder  | Preferencje | Języki 🔹 | Pomoc   | Zamknij |
|----------------|----------------------------------------------------|------------------------------------------|----------------------|--------------|--------------------------|--------------------|-----------|-------------|----------|---------|---------|
|                | Wyszukiwanie: Acader                               | nic Search Complete                      | Wybierz bazy danych  |              |                          |                    |           |             |          |         |         |
| EBSCOhost      | global warming                                     |                                          | SU Pojęcia tema      | atu 🔹        | Szukaj                   | Wyczyść            | ?         |             |          |         |         |
| 22000103       | AND 🗸 alternativ                                   | e energy                                 | TX Cały tekst        | •            |                          |                    |           |             |          |         |         |
|                | AND -                                              |                                          | Wybierz pole (op     | cjon 👻       | +-                       |                    |           |             |          |         |         |
|                | Wyszukiwanie podstaw                               | rowe Wyszukiwanie                        | zaawansowane Histori | ia wyszukiwa | ań                       |                    |           |             |          |         |         |
|                |                                                    |                                          |                      |              |                          |                    |           |             |          |         |         |
| Opcje wy       | yszukiwania                                        |                                          |                      |              |                          |                    |           |             | Ustaw n  | onownie |         |
| Tryby          | / i rozszerzenia wysz                              | ukiwania                                 |                      |              |                          |                    |           |             | ootan p  |         |         |
| Tryb           | oy wyszukiwania 🥐                                  |                                          |                      | Se           | arch related             | subjects           |           |             |          |         |         |
|                | Wartość logiczna/fraza<br>Znajdź wszystkie moje sz | ukane terminy                            |                      | -            |                          |                    |           |             |          |         |         |
|                | Znajdź dowolne spośród<br>Wyszukiwanie SmartText   | moich szukanych terr<br><u>Wskazówka</u> | minów                |              | stosuj powiąz            | zane słowa         |           |             |          |         |         |
|                |                                                    |                                          |                      | Prz          | zeszukuj rów             | nież pełny tekst ( | artykułów |             |          |         |         |
|                |                                                    |                                          |                      |              |                          |                    |           |             |          |         |         |
| Ograr          | nicz wyniki                                        |                                          |                      |              |                          |                    |           |             |          |         |         |
| Pełny          | ıy tekst                                           |                                          |                      | Do           | stępne przyp             | bisy               |           |             |          |         |         |
| Czas           | sopisma naukowe (rece                              | nzowane naukowo)                         |                      | Da           | ta publikacji            |                    |           |             |          |         |         |
|                |                                                    |                                          |                      | М            | iesiąc 🔻                 | Rok: –             | Miesiąc   | Rok:        |          |         |         |
| Publ           | likacja                                            |                                          |                      | Ty           | p publikacji<br>szystkie |                    |           |             |          |         |         |
|                |                                                    |                                          |                      | Pe<br>Ne     | eriodical<br>ewspaper    |                    |           |             |          |         |         |
|                |                                                    |                                          |                      | Bo           | ok                       |                    |           |             | *        |         |         |

Doprecyzuj swoje wyszukiwanie wpisując drugi termin i wybierz pole **Cały tekst**, aby EBSCO*host* wyszukał Twój termin w pełnym tekście wszystkich artykułów na dany temat. Jeśli potrzebujesz więcej niż trzy pola wyszukiwawcze do wpisania swoich terminów, kliknij znak +, aby dodać więcej pól.

## Opcje wyszukiwania

Ustaw ponownie

|                                      | szukanych terminow<br><u>zówka</u> |   | Search related subjects<br>Zastosuj powiązane słowa<br>Przeszukuj również pełny tekst artykułów                  |   |  |  |  |
|--------------------------------------|------------------------------------|---|----------------------------------------------------------------------------------------------------|---|--|--|--|
| granicz wyniki<br>Pełny tekst<br>🖉   |                                    |   | Dostępne przypisy                                                                                                |   |  |  |  |
| Czasopisma naukowe (recenzowan       | e naukowo)                         |   | Data publikacji       Styczeń       ▼       Rok:       2011       -       Grudzień       ▼       Rok:       2014 |   |  |  |  |
| Publikacja                           |                                    |   | Typ publikacji                                                                                                   |   |  |  |  |
|                                      |                                    |   | Wszystkie                                                                                                    |   |  |  |  |
| t                                    |                                    |   | Periodical<br>Newspaper                                                                                          |   |  |  |  |
|                                      |                                    |   | Book                                                                                                    | - |  |  |  |
| Typ dokumentu                        |                                    |   | Jezyk                                                                                                    |   |  |  |  |
| Wszystkie                            |                                    |   | Wszystkie                                                                                                    |   |  |  |  |
| Abstract                             |                                    |   | Afrikaans                                                                                                    |   |  |  |  |
| Article                              |                                    |   | Arabic                                                                                                    |   |  |  |  |
| Bibliography                         |                                    | • | Azerbaijani                                                                                                    | • |  |  |  |
| Liczba stron                         |                                    |   | Artykuł przewodni                                                                                                |   |  |  |  |
| Wszystkie 🔻                          |                                    |   |                                                                                                    |   |  |  |  |
|                                      |                                    |   | Podgląd obrazów                                                                                                  |   |  |  |  |
| Podgląd obrazów — typy               |                                    |   | Pełny tekst w formacie PDF                                                                                       |   |  |  |  |
| Zdjęcie czarno-białe                 | Wykres                             |   |                                                                                                    |   |  |  |  |
| <ul> <li>Zdjęcie kolorowe</li> </ul> | Diagram                            |   |                                                                                                    |   |  |  |  |

Ekran wyszukiwania zaawansowanego oferuje w części "Opcje wyszukiwania" dodatkowe ograniczenia wyszukiwania umożliwiające większe doprecyzowanie wyników. Możesz na przykład ograniczyć wyniki do artykułów pełnotekstowych pochodzących z wybranego okresu. Kliknij **Szukaj**, by wyświetlić listę wyników.

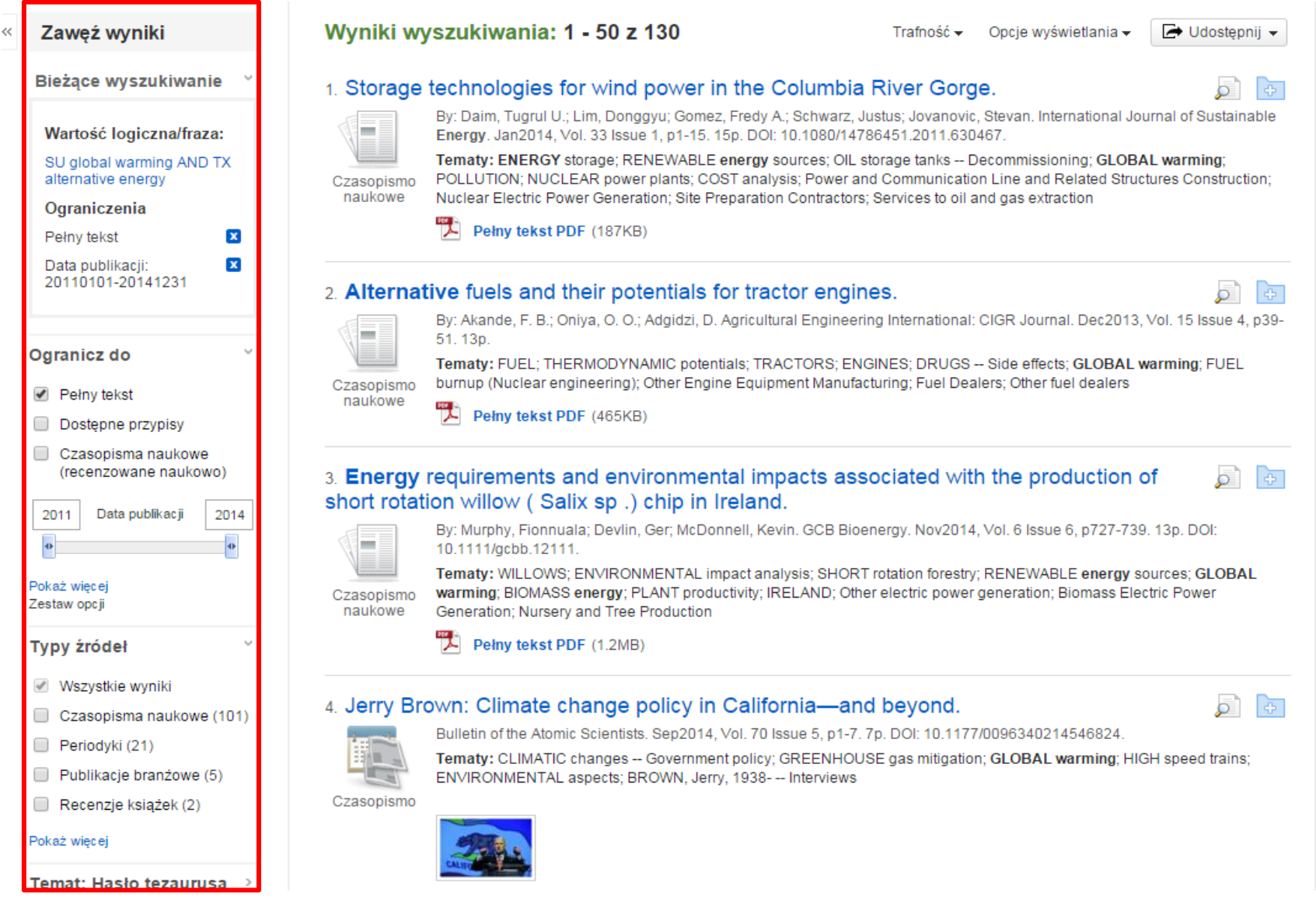

Możesz dodatkowo zawęzić uzyskane wyniki wykorzystując opcje dostępne w kolumnie po lewej stronie. Wyniki można filtrować według typu źródła jak np. czasopisma naukowe, periodyki, gazety zaznaczając pola wyboru obok żądanego rodzaju źródła. Możesz zobaczyć swoje terminy wyszukiwawcze, wszystkie zastosowane ograniczenia i rozszerzenia oraz wybrane hasła przedmiotowe w panelu Bieżące wyszukiwanie.

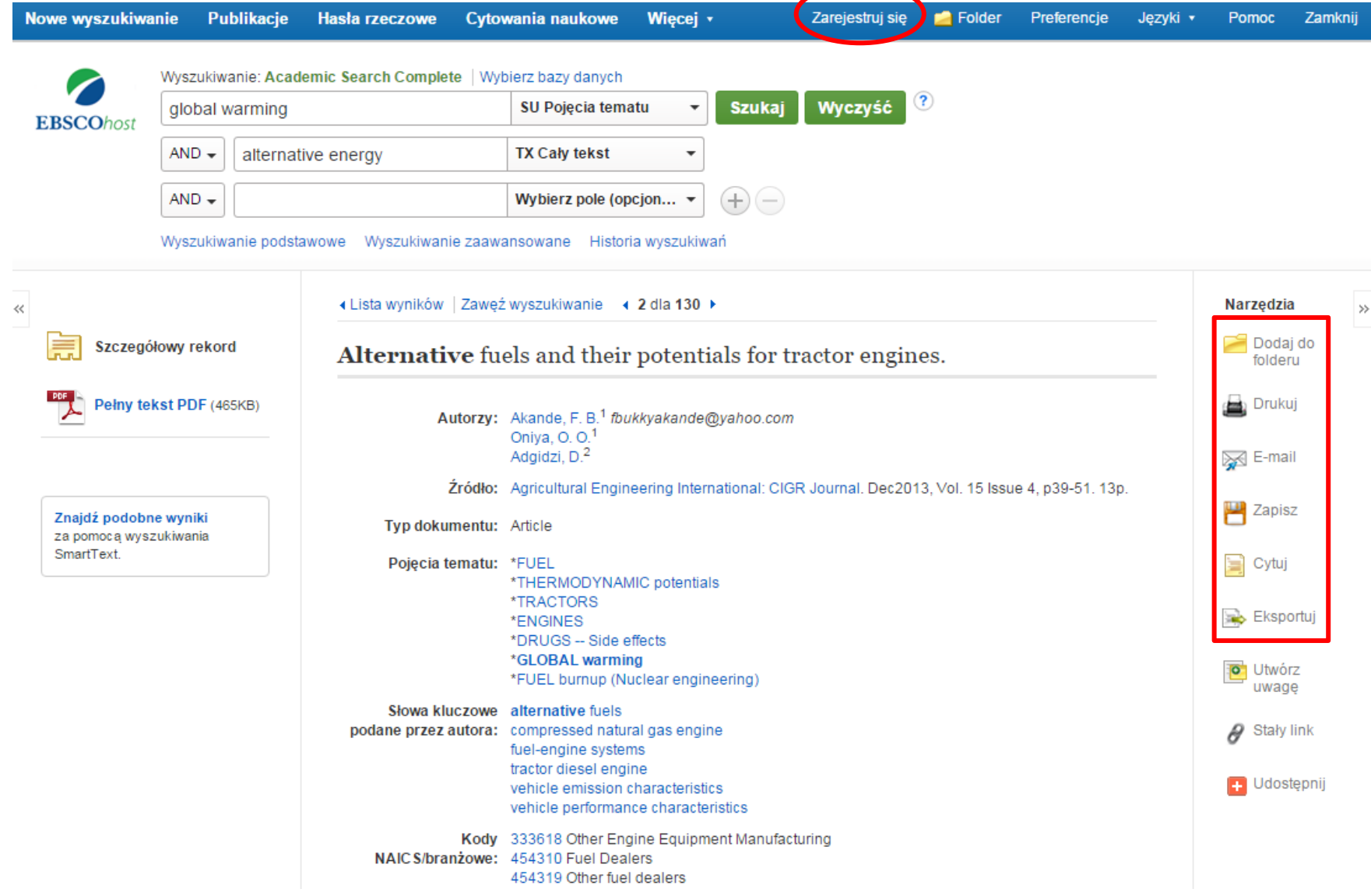

Możesz wydrukować, wysłać e-mailem, zapisać, zacytować lub wyeksportować jeden z wyników po kliknięciu w **Szczegółowy rekord**. Aby wydrukować, wysłać e-mailem, zapisać, zacytować lub wyeksportować większą liczbę wyników, dodaj je do folderu, następnie kliknij odpowiednią ikonę w folderze. Zawartość folderu możesz zapisać na stałe klikając link **Zarejestruj się**, a następnie zakładając bezpłatne konto osobiste Moje EBSCO*host*.

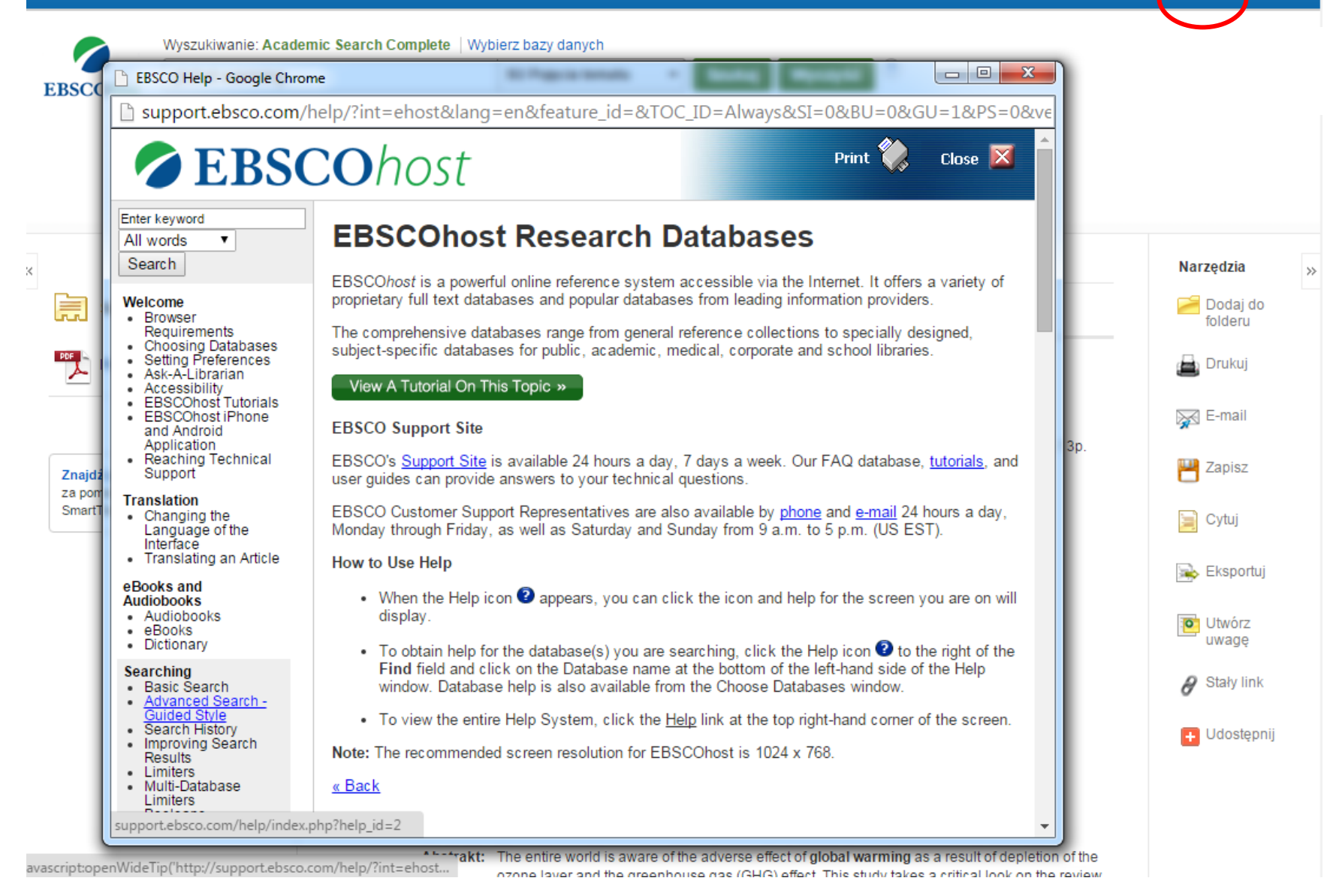

W dowolnym momencie kliknij link **Pomoc**, aby wyświetlić pełny system pomocy online.

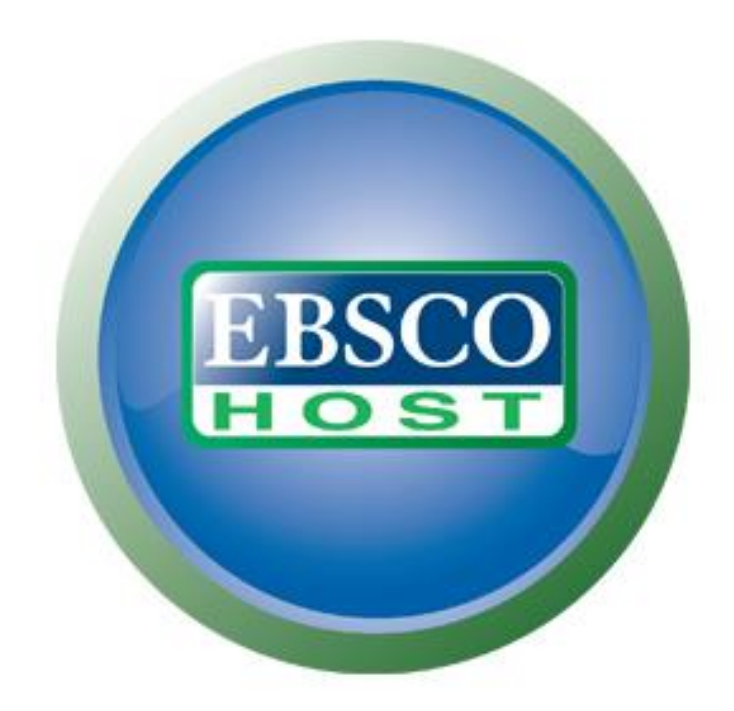

## Aby uzyskać więcej informacji, odwiedź stronę Działu Wsparcia EBSCO <u>http://support.ebsco.com</u>